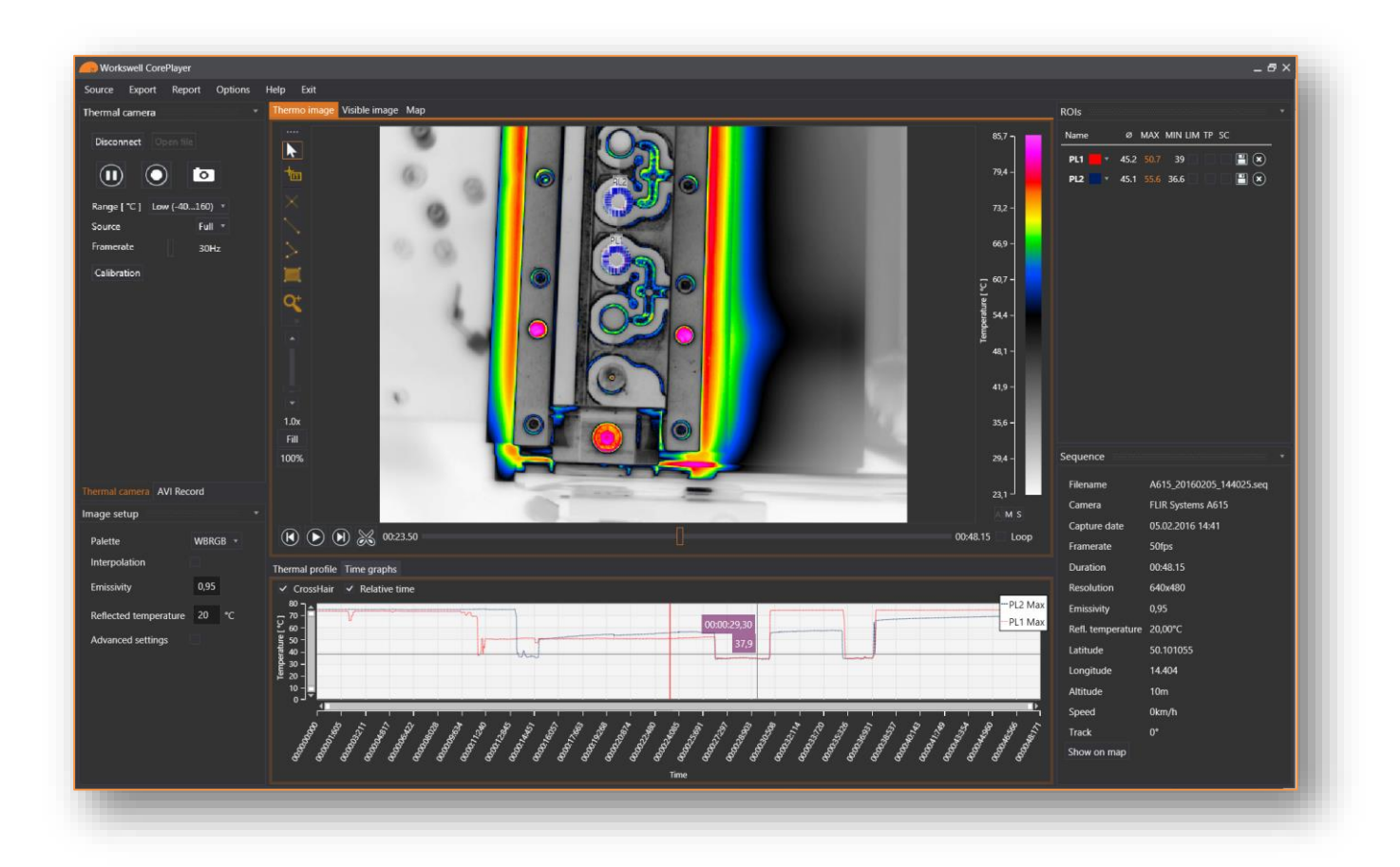

# WORKSWELL COREPLAYER

Datasheet

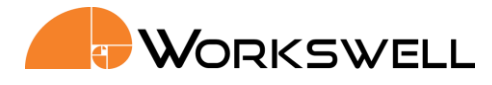

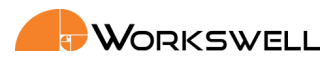

## **CorePlayer functions overview**

| Thermal Camera Settings     |                                                                                                    |  |
|-----------------------------|----------------------------------------------------------------------------------------------------|--|
| Camera connection           | Supported cameras: Workswell <b>WIRIS</b> , Workswell Infrared Camera ( <b>WIC</b> ), Workswell GigE and USB3 modules for FLIR TAU2                                                                                         |  |
| Temperature range           | According to type of camera you can set the temperature range to <b>Low</b> (usually -40°C – 150°C) or <b>High</b> (usually 0°C - 550°C) range                                                                              |  |
| Source of image             | As a source of image can be used <b>full image</b> (full sensor size) or only a part of the image specified by a rectangle <b>ROI</b> tool                                                                                  |  |
| Framerate                   | According to the camera you can change frame-rate from <b>1Hz to 30Hz</b>                                                                                                    |  |
| Calibration                 | Using <b>Calibration</b> button you can activate <b>NUC</b> (non-uniformity compensation) to reach the best image quality and camera signal stabilization                                                                   |  |
| Play/Pause                  | Using Play/Pause icon you can start and pause real time image streaming                                                                                                    |  |
| Start<br>recording/Snapshot | During radiometric thermal video acquisition (using <b>Start capture</b> button) you can save <b>snapshots</b> (Radiometric JPG) at the same time                                                                           |  |
| Analog video settings       | User can change <b>analog palette</b> and <b>isothermal mode</b> , insert <b>spot meter</b> into the image, select <b>video standard</b> (PAL or NTSC)                                                                      |  |
| AVI Record                  | User can save live video streaming directly as <b>AVI format</b> . It is possible to change framerate and bitrate and display into the video <b>Palette bar</b> , <b>Bottom bar</b> and <b>ROI</b>                          |  |
| Thermal Image Settings      |                                                                                                    |  |
| Palette                     | User can choose from <b>14 palettes</b> – BlackRed, BlueRed, BWRGB, Fire, FLIR Iron, Gradient, Gray, Iron1, Natural, Rainbow, Sepia, Steps, Temperature, WBRGB                                                              |  |
| Interpolation               | To obtain a smooth image without pixelization, user can interpolate the image                                                                                                    |  |
| Units                       | Temperature can be displayed and calculated in °C or °F                                                                                                    |  |
| Acquisition Parameters      | User can set basic parameters as <b>Emissivity</b> (continuously in range 0.01 – 1.0 with step 0,01) and <b>Reflected temperature</b>                                                                                       |  |
| Advanced Parameters         | In CorePlayer can be set/changed other parameters as Atmospheric temperature, Humidity, Distance and Transmission of external optics                                                                                        |  |
| Temperature Range           | Interactive temperature range can be used in <b>manual</b> or <b>automatic</b> mode. Using it you can change the color distribution of temperatures to e.g. highlight details.                                              |  |
| Isothermal Mode             | User can set <b>Isothermal mode</b> of the image. CorePlayer offers four types of isotherms: <b>Below, Above, Between</b> and <b>Below and Above</b> . You can change the color of isotherm and of course the limit values. |  |

Phone numbers +420 725 877 063 +420 725 955 464 E-mail and Web info@workswell.cz www.workswell.eu ID Reg. No.: 29048575 VAT No. CZ29048575 **Headquarters** Libocka 653/51b Prague, Czech Republic

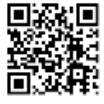

Revision 1.0 EN, 12.2.2016 All pictures are only for illustration. Real values may vary.

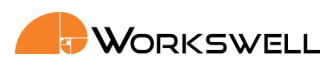

| Measurement features                                                                                                    |                                                                                                    |  |
|----------------------------------------------------------------------------------------------------|----------------------------------------------------------------------------------------------------|--|
| ROI analysis                                                                                                    | User can insert into the image variety of measurement tools/ROI: <b>Point, Line,</b><br><b>Polyline</b> and <b>Rectangle</b> . User can insert more ROIs into one image, change its<br>color, replace it or delete ROIs that a user can see in the top-right subwindow                                                                                                    |  |
| Zoom                                                                                                    | User can <b>zoom</b> real-time streamed data, the acquired image or sequence – continuously, each mouse scroll zooms 0,5x                                                                                                    |  |
| Measured Values                                                                                                    | In each ROI can be measured and visualized <b>Min, Max, and Average</b> temperature. User can save temperature values from the ROI as <b>CSV file</b>                                                                                                    |  |
| Graphs                                                                                                    |                                                                                                    |  |
| Thermal Scanner                                                                                                    | Temperature values for Line ROI could be visualized in <b>Thermal Scanner</b> . User can select number of lines and temperature range (manual or automatic)                                                                                                    |  |
| Thermal Profile                                                                                                    | All measured data can be displayed in real time <b>Thermal Profile</b> (for Line ROI).<br>User can adjust range of <b>graph axis</b> and see the measurement <b>Target Cross</b> for<br>fast and easy visualization of measured graph values                                                                                                    |  |
| Time Graph                                                                                                    | Temperature values from all ROI tools (for real time visualization or captured sequence measurement) can be showed into the <b>Time Graph</b> . User can adjust range of <b>graph axis</b> and see the measurement <b>Target Cross</b> for fast and easy visualization of graph values. For saved sequence can be set upper and lower <b>limit</b> for the temperatures in each ROI and x-axis in <b>relative or real time</b>                                                                                                    |  |
| Radiometric Sequence                                                                                                    |                                                                                                    |  |
| Radiometric Sequence                                                                                                    |                                                                                                    |  |
| Radiometric Sequence<br>Playback                                                                                                   | Radiometric video can be played <b>Backwards</b> , <b>Forwards</b> , show <b>Next frame or</b><br><b>Previous frame</b> or play the sequence continuously in the <b>loop</b>                                                                                                    |  |
| Radiometric Sequence Playback Processing                                                                                           | Radiometric video can be played Backwards, Forwards, show Next frame or<br>Previous frame or play the sequence continuously in the loopUser can cut the video and save it into new file as radiometric sequence.                                                                                                    |  |
| Radiometric Sequence<br>Playback<br>Processing<br>Additional functions                                                             | Radiometric video can be played <b>Backwards</b> , <b>Forwards</b> , show <b>Next frame or</b><br><b>Previous frame</b> or play the sequence continuously in the <b>loop</b><br>User can <b>cut</b> the video and save it into new file as radiometric sequence.                                                                                                    |  |
| Radiometric Sequence<br>Playback<br>Processing<br>Additional functions<br>Export                                                   | Radiometric video can be played <b>Backwards</b> , <b>Forwards</b> , show <b>Next frame or</b><br><b>Previous frame</b> or play the sequence continuously in the <b>loop</b><br>User can <b>cut</b> the video and save it into new file as radiometric sequence.<br>User can export images into different file formats - save <b>*.seq</b> file as <b>Radiometric</b><br><b>JPEG</b> , <b>PNG or CSV</b> file. Radiometric sequence can be exported to <b>AVI</b> file                                                                                                    |  |
| Radiometric Sequence<br>Playback<br>Processing<br>Additional functions<br>Export<br>Presentation Mode                              | Radiometric video can be played Backwards, Forwards, show Next frame or<br>Previous frame or play the sequence continuously in the loopUser can cut the video and save it into new file as radiometric sequence.User can export images into different file formats - save *.seq file as Radiometric<br>JPEG, PNG or CSV file. Radiometric sequence can be exported to AVI fileFor presentation purposes the live stream or acquired image can be displayed in<br>full screen mode with image related controls.                                                                                                    |  |
| Radiometric SequencePlaybackProcessingAdditional functionsExportPresentation ModeUser Interface                                    | Radiometric video can be played Backwards, Forwards, show Next frame or<br>Previous frame or play the sequence continuously in the loopUser can cut the video and save it into new file as radiometric sequence.User can export images into different file formats - save *.seq file as Radiometric<br>JPEG, PNG or CSV file. Radiometric sequence can be exported to AVI fileFor presentation purposes the live stream or acquired image can be displayed in<br>full screen mode with image related controls.Intuitive and well-arranged user interface. User can change layout of sub-<br>windows or restore layout to defaults                                                                                                    |  |
| Radiometric SequencePlaybackProcessingAdditional functionsExportPresentation ModeUser InterfaceImage Information                   | Radiometric video can be played Backwards, Forwards, show Next frame or<br>Previous frame or play the sequence continuously in the loopUser can cut the video and save it into new file as radiometric sequence.User can export images into different file formats - save *.seq file as Radiometric<br>JPEG, PNG or CSV file. Radiometric sequence can be exported to AVI fileFor presentation purposes the live stream or acquired image can be displayed in<br>full screen mode with image related controls.Intuitive and well-arranged user interface. User can change layout of sub-<br>windows or restore layout to defaultsThe information about saved image in sub-window: filename, camera type,<br>captured date, resolution, emissivity and reflected temperature                                                                                                    |  |
| Radiometric SequencePlaybackProcessingAdditional functionsExportPresentation ModeUser InterfaceImage InformationCamera Information | Radiometric video can be played Backwards, Forwards, show Next frame or<br>Previous frame or play the sequence continuously in the loop<br>User can cut the video and save it into new file as radiometric sequence.<br>User can export images into different file formats - save *.seq file as Radiometric<br>JPEG, PNG or CSV file. Radiometric sequence can be exported to AVI file<br>For presentation purposes the live stream or acquired image can be displayed in<br>full screen mode with image related controls.<br>Intuitive and well-arranged user interface. User can change layout of sub-<br>windows or restore layout to defaults<br>The information about saved image in sub-window: filename, camera type,<br>captured date, resolution, emissivity and reflected temperature<br>CorePlayer shows information about connected camera: IP and MAC address,<br>Camera manufacturer, Camera model, Name, Serial number and Resolution |  |

Phone numbers +420 725 877 063 +420 725 955 464

E-mail and Web info@workswell.cz www.workswell.eu ID Reg. No.: 29048575 VAT No. CZ29048575 Headquarters Libocka 653/51b Prague, Czech Republic

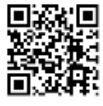

Revision 1.0 EN, 12.2.2016 All pictures are only for illustration. Real values may vary.

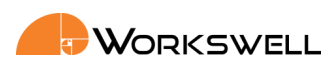

| Report generation        |                                                                                                    |  |
|--------------------------|----------------------------------------------------------------------------------------------------|--|
| Report Contents          | There are automatically shown thermal images and time graphs and parameters of the image: emissivity, reflected temperature, atmospheric temperature, humidity, distance and transmission of external optics |  |
| Additional Information   | User can insert into a report: protocol <b>name</b> , <b>date and time</b> of measurement, company <b>logo</b> , <b>user/company name</b> and additional information about measured <b>area</b>              |  |
| Communication Parameters |                                                                                                    |  |
| Control Grades           | User has possibility of three grades for camera control: <b>Beginner</b> (Basic functions), <b>Expert</b> (Advanced settings), and <b>Guru</b> (All adjustable functions)                                    |  |
| Device Control           | User can control large set of functions, i.e. Image Format, Acquisition parameters, Counter and Timer, Events, Image Stream, Mono&Video, Object Parameters, IP settings etc.                                 |  |
| Communication Control    | User can control: <b>Communication parameters</b> (Answer Timeout, Command Retry Count), <b>HeartBeat, Connection ports, Streaming Pocket Size, Device GeniCam Access or Recovery Status</b>                 |  |
| Image Stream Control     | Using this table can user change <b>Timeouts</b> (FirstPacket, InterPacket, Request) or check <b>IP address</b> of camera and device and variable <b>statistics</b>                                          |  |

| Recommended Requirements      |                                                                                                    |  |
|-------------------------------|----------------------------------------------------------------------------------------------------|--|
| Processor                     | Intel Core i5                                                                                         |  |
| Memory (RAM)                  | 4 GB                                                                                                  |  |
| HDD                           | 4 GB available hard disk space                                                                        |  |
| NIC                           | Gigabit Ethernet adapter and also a Gigabit Ethernet switch could be used for connecting more devices |  |
| OS                            | Windows 7                                                                                             |  |
| Minimum System Requirements   |                                                                                                    |  |
| Processor                     | Intel Core i3                                                                                         |  |
| Memory (RAM)                  | 2 GB                                                                                                  |  |
| HDD                           | At least 2 GB available hard disk space                                                               |  |
| NIC                           | 1000 Mb/s, Jumbo frame 9kb                                                                            |  |
| Special Hardware Requirements |                                                                                                    |  |
| USB3 port                     | USB3 3.0 Standard-A                                                                                   |  |
| Gigabit Ethernet port         | Gigabit Ethernet Network Interface Controller (NIC)                                                   |  |

Phone numbers +420 725 877 063 +420 725 955 464 E-mail and Web info@workswell.cz www.workswell.eu

ID Reg. No.: 29048575 VAT No. CZ29048575 Headquarters Libocka 653/51b Prague, Czech Republic

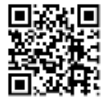

Revision 1.0 EN, 12.2.2016 All pictures are only for illustration. Real values may vary.

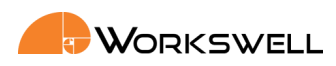

# Contacts

#### **Sales Department**

Adam Švestka, Msc., MBA Mobile: +420 725 955 464 E-mail: adam.svestka@workswell.cz

### **Company contact details**

Mobile: +420 725 877 063 E-mail: info@workswell.eu

Web: www.workswell.eu

### Headquarters

Libocká 653/51b 161 00, Prague 6 Czech Republic

#### **Branches**

Meziříčská 100 756 61, Rožnov p. R. Czech Republic

Univerzitní 1 010 08, Žilina Slovak Republic Workswell CorePlayer

Headquarters Libocka 653/51b Prague, Czech Republic

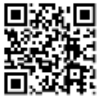

Phone numbers +420 725 877 063 +420 725 955 464 E-mail and Web info@workswell.cz www.workswell.eu **ID** Reg. No.: 29048575 VAT No. CZ29048575